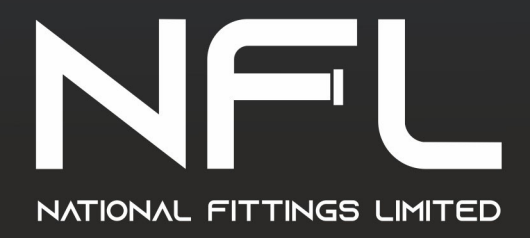

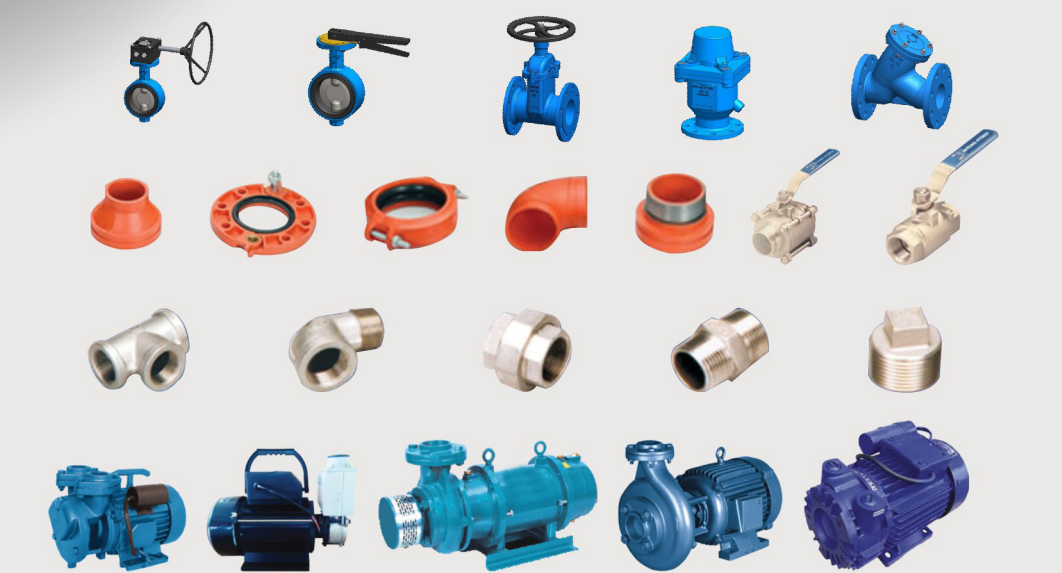

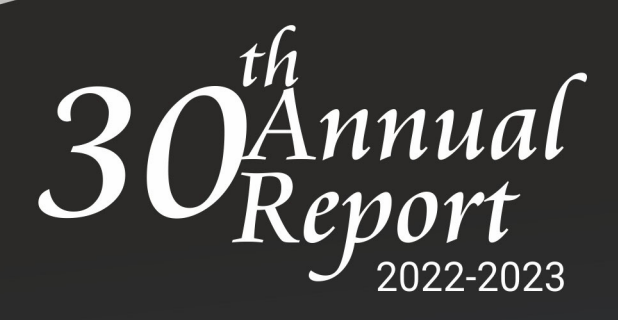

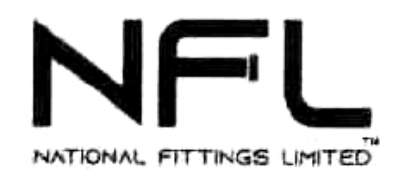

### **BOARD OF DIRECTORS**

Mr. R. Alagar, Non-Executive Independent Director

Mr. A.V. Palaniswamy, Managing Director

Mrs. A. Panath Anitha, Executive Woman Director

Mr. Jayaram Govindarajan, Executive Director

Mr. Arjunaraj Dhananjayan, Non-Executive Independent Director (Resigned w.e.f. 10.02.2023)

Mr. Chenniappan Selvakumar, Non-Executive Independent Director

Mrs. Susheela Balakrishnan, Non-Executive Independent Director (w.e.f. 10.02.2023)

BANKERS

### BANK OF INDIA

Main Branch 324, Oppanakara Street Coimbatore - 641 001

AUDITORS

KRISHAAN & CO Flat No 10 C Wing 6th Floor Parsn Manere, 442 Anna Salai Chennai

**REGD. OFFICE** 

SF No.112, Madhapur Road Kaniyur, Sulur Taluk Karumathampatti Via - 641 659 Coimbatore District

### SHARE TRANSFER AGENTS SKDC CONSULTANTS LTD.,

Surya 35, Mayflower Avenue, Behind Senthil Nagar, Sowripalayam Road, Coimbatore - 641028

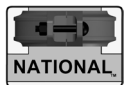

### Registered Office: 112, Madhapur Road, Kaniyur Village, Karumathampatti (via), Coimbatore - 641 659 CIN No. : L29199TZ1993PLC008034 Tel : +91 99432 93000 / 99439 93001 email : admin@nationalfitting.com web : www.nationalfitting.com

### NOTICE OF ANNUAL GENERAL MEETING TO THE SHAREHOLDERS

Notice is hereby given that the 30th ANNUAL GENERAL MEETING of the Company will be held at the Registered Office of the Company at SF No.112, Madhapur Road, Kaniyur Village, Sulur Taluk, Karumathampatti (via), Coimbatore - 641 659 on Monday the 14th day of August, 2023 at 10.30 AM to transact the following business:

### ORDINARY BUSINESS

- 1. To receive, consider and adopt the Audited Financial Statements for the financial year ended 31st March 2023 together with Reports of the Directors and Auditors thereon.
- 2. To declare a dividend on Equity Shares for the financial year 2022-23
- 3. To appoint a Director in place of Mr Jayaram Govindarajan (DIN 02178416), who retires by rotation and being eligible offers himself for re-appointment.

### SPECIAL BUSINESS

### 4. Appointment of Mrs Panath Anitha as Whole Time Director

To consider and if thought fit, to pass with or without modification(s) the following resolution as an Ordinary Resolution:

"RESOLVED that pursuant to the provisions of Section 196, 197, 203 and all other applicable provisions, if any, of the Companies Act, 2013 and the rules made there under read with Schedule V to the said Act and the Articles of Association of the Company, the consent of the members of the Company be and is hereby accorded for the appointment of Mrs Panath Anitha (DIN 07059205) as Whole Time Director of the Company with effect from 01.04.2024 with the following terms of re-appointment.

Term : Three years with effect from 01.04.2024 to 31.03.2027

Salary : Rs 42,000/- per month (subject to the increment policy of the company)

"RESOLVED further that in the event in any financial year during the tenure of the Whole Time Director, the Company does not earn any profit or earns inadequate profits the Company may pay to the Whole Time Director, the above remuneration as the minimum remuneration."

### 5. Appointment of Mr A V Palaniswamy as Managing Director

To consider and if thought fit, to pass with or without modification(s) the following resolution as an Special Resolution:

"RESOLVED that pursuant to the provisions of Section 196, 197, 203 and all other applicable provisions, if any, of the Companies Act, 2013 and the rules made there under read with Schedule V to the said Act and the Articles of Association of the Company, the consent of the members of the Company be and is hereby accorded for the appointment of Mr A V Palaniswamy (holding DIN : 01817391) as Managing Director of the Company with effect from 1st January, 2024 with the following terms of re-appointment.

| Term                                      | Three years with effect from 1st January, 2024                                                                                                    |  |  |
|-------------------------------------------|----------------------------------------------------------------------------------------------------|--|--|
| Salary                                    | Rs.1,50,000/- per month                                                                                                    |  |  |
| Perquisites                               | Perquisites as detailed below are allowed in addition to Salary.<br>However, Perquisites shall be restricted to 50% of salary per annum                                                                          |  |  |
|                                           | 'CATEGORY A'                                                                                                    |  |  |
| i) Medical Reimbursement                  | Expenses incurred for self and family subject to a ceiling of one<br>month's salary in a year or three months' salary over a period<br>of 3 years.                                                               |  |  |
| ii) Leave and Leave Travel<br>Concession: | Leave as per Rules of the Company. Leave Travel Concession<br>for self and family once in a year incurred in accordance with<br>the Rules of the Company.                                                        |  |  |
| iii) Club Fees                            | Fees of Clubs subject to a maximum of two clubs. This will not include life membership and admission fees.                                                                                                    |  |  |
| iv) Personal Accident Insurance           | Personal Accident Insurance for an amount, the annual premium of which does not exceed Rs.25,000/-                                                                                                    |  |  |
| v) Health Insurance                       | The Health Insurance/Medical Policy for an amount, the annual premium of which does not exceed Rs.75,000/-                                                                                                    |  |  |
|                                           | 'CATEGORY B'                                                                                                    |  |  |
| i) Gratuity                               | Gratuity payable shall not exceed one half month's salary for each completed year of service subject to a ceiling of Rs.100,000/-                                                                                |  |  |
|                                           | 'CATEGORY C'                                                                                                    |  |  |
| i) Car                                    | Provision of Car for use on Company's business will not be<br>considered as perquisites. Use of Car for private purpose shall<br>be billed by the Company.                                                       |  |  |
| ii) Telephone                             | Provision of telephone at residence will not be considered as<br>perquisites but personal long distance calls shall be billed by<br>the Company.                                                                 |  |  |
| iii) Entertainment Expenses               | Reimbursement of entertainment expenses actually and properly<br>incurred for the purpose of the business of the Company subjec<br>to a reasonable ceiling as may be fixed from time to time by<br>the Company." |  |  |

"RESOLVED further that where in any financial year during the currency of the tenure of the Managing Director, the Company has no profits or its profits are inadequate, the Company may pay to the Managing Director such remuneration as minimum remuneration as may be prescribed in Section II of Part II of the Schedule V to the Companies Act, 2013, from time to time."

/ By order of the Board /

Place : Coimbatore Date : 22.05.2023 For NATIONAL FITTINGS LIMITED Sd/- A.V. Palaniswamy DIN No. 01817391 Managing Director

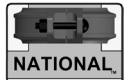

### NOTES :

### Section A

 Pursuant to Clause 16 of the listing agreement with the Stock Exchanges, the Register of Members and Share Transfer Register will remain closed from 08.08.2023 to 14.08.2023 (both days inclusive) in connection with the 30th Annual General Meeting of the Company and the Record date be 07.08.2023

### 2) Updation of PAN and other details:

SEBI vide its Circular dated March 16, 2023 mandated furnishing of PAN, KYC details (i.e. postal address with pin code, email address, mobile number, bank account details) and Nomination details by holders of physical securities through Form ISR-1.

It may be noted that any service request or complaint can be processed only after the folio is KYC compliant.

In terms of above Circular, Folios of Physical shareholders wherein any one of the above said details such as PAN, email address, mobile number, bank account details and nomination are not available, are required to be frozen with effect from October 1, 2023 and such physical shareholders will not be eligible to lodge grievance or avail service request from the RTA of the Company and will not be eligible for receipt of dividend in physical mode.

Shareholders holding shares in physical form are requested to ensure that their PAN is linked to Aadhaar to avoid freezing of folios. As per the above SEBI Circular, the frozen folios shall be referred by RTA/ Company to the administering authority under the Benami Transactions (Prohibitions) Act, 1988 and or Prevention of Money Laundering Act, 2002, after December 31, 2025.

Accordingly, individual letters are being sent to all the Members holding shares of the Company in physical form for furnishing their PAN, KYC and Nomination details. Members holding shares of the Company in physical form are requested to contact the either the Company or RTA for obtaining further details.

- 3) The Dividend which were not claimed within seven years from the date of transfer to the Unpaid Dividend Account will as per Section 124 of the Companies Act, 2013, be transferred to Investor Education and Protection Fund. The accompanying shares on which dividend not claimed for seven years be transferred to Investor Education and Protection Fund. The Company has uploaded the details of the unpaid and unclaimed dividend amounts on the website of the Company and also on the website of the Ministry of the Corporate Affairs. Members wishing to claim unclaimed dividends are requested to correspond with the Company Secretary and for claiming the transferred shares to apply to the IEPF.
- 4) This Notice and Annual Report will be available on the website of the Company.
- 5) Members holding shares in electronic form are hereby informed that Bank Account details registered against their depository accounts will be used by the Company for payment of dividend. Any changes of Bank particulars are to be advised to their Depository Participants

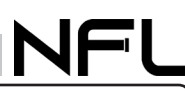

### Section B

- After the massive outbreak of the COVID-19 pandemic, social distancing is a norm to be followed and pursuant to the Ministry of Corporate Affairs (MCA) General Circular No. 10/2022 dated 28.12.2022 and in accordance with the requirements laid down in the Para 3 and Para 4 of MCA General Circular No. 20/2020 dated 05.05.2020 the physical attendance of the Members to the AGM venue is not required and general meeting be held through video conferencing (VC) or other audio visual means (OAVM). Hence, Members can attend and participate in the ensuing AGM through VC/OAVM.
- 2. Pursuant to the MCA Circular No. 14/2020 dated April 08, 2020, issued by the Ministry of Corporate Affairs, the facility to appoint proxy to attend and cast vote for the members is not available for this AGM. However, the Body Corporates are entitled to appoint authorised representatives to attend the AGM through VC/OAVM and participate thereat and cast their votes through e-voting.
- 3. The Members can join the AGM in the VC/OAVM mode between 15 minutes before and after the scheduled time of the commencement of the Meeting by following the procedure mentioned in the Notice. The facility of participation at the AGM through VC/OAVM will be made available for 1000 members on first come first served basis. This will not include large Shareholders (Shareholders holding 2% or more shareholding), Promoters, Institutional Investors, Directors, Key Managerial Personnel, the Chairpersons of the Audit Committee, Nomination and Remuneration Committee and Stakeholders Relationship Committee, Auditors etc. who are allowed to attend the AGM without restriction on account of first come first served basis.
- 4. The attendance of the Members attending the AGM through VC/OAVM will be counted for the purpose of reckoning the quorum under Section 103 of the Companies Act, 2013.
- 5. Pursuant to the provisions of Section 108 of the Companies Act, 2013 read with Rule 20 of the Companies (Management and Administration) Rules, 2014 (as amended) and Regulation 44 of SEBI (Listing Obligations & Disclosure Requirements) Regulations 2015 (as amended), and the various Circulars issued by the Ministry of Corporate Affairs the Company is providing facility of remote e-Voting to its Members in respect of the business to be transacted at the AGM. For this purpose, the Company has entered into an agreement with National Securities Depository Limited (NSDL) for facilitating voting through electronic means, as the authorized agency. The facility of casting votes by a member using remote e-Voting system as well as venue voting on the date of the AGM will be provided by NSDL.
- 6. In line with the Ministry of Corporate Affairs (MCA) Circular No. 17/2020 dated April 13, 2020, the Notice calling the AGM has been uploaded on the website of the Company at www.nationalfitting. com The Notice can also be accessed from the website of the Stock Exchange i.e. BSE Limited at www.bseindia.com and the AGM Notice is also available on the website of NSDL (agency for providing the remote e-voting facility) i.e.www.evoting.nsdl.com.
- 7. AGM has been convened through VC/OAVM in compliance with applicable provisions of the Companies Act, 2013 read with various MCA Circulars as mentioned above.

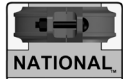

### THE INSTRUCTIONS FOR MEMBERS FOR REMOTE E-VOTING ARE AS UNDER:-

The remote e-voting period begins on 11.08.2023 at 09:00 A.M. and ends on 13.08.2023 at 05:00 P.M. The remote e-voting module shall be disabled by NSDL for voting thereafter. The Members, whose names appear in the Register of Members / Beneficial Owners as on the record date (cut-off date) i.e. 07.08.2023 may cast their vote electronically. The voting right of shareholders shall be in proportion to their share in the paid-up equity share capital of the Company as on the cut-off date, being 07.08.2023

#### How do I vote electronically using NSDL e-Voting system?

The way to vote electronically on NSDL e-Voting system consists of "Two Steps" which are mentioned below:

A) Login method for e-Voting and joining virtual meeting for Individual shareholders holding securities in demat mode

In terms of SEBI circular dated December 9, 2020 on e-Voting facility provided by Listed Companies, Individual shareholders holding securities in demat mode are allowed to vote through their demat account maintained with Depositories and Depository Participants. Shareholders are advised to update their mobile number and email Id in their demat accounts in order to access e-Voting facility.

Login method for Individual shareholders holding securities in demat mode is given below:

| Type of shareholders                        | Login Method                                                                                                    |  |  |  |
|---------------------------------------------|----------------------------------------------------------------------------------------------------|--|--|--|
| Individual Shareholders                     | A. NSDL IDeAS facility                                                                                                    |  |  |  |
| holding securities in demat mode with NSDL. | If you are already registered for NSDL IDeAS facility                                                                                                    |  |  |  |
|                                             | <ol> <li>Please visit the e-Services website of NSDL. Open web browser<br/>by typing the following URL: https://eservices.nsdl.com/either on a<br/>Personal Computer or on a mobile.</li> </ol>                                                                                                    |  |  |  |
|                                             | 2. Once the home page of e-Services is launched, click on the <b>"Beneficial Owner"</b> icon under "Login" which is available under " <b>IDeAS</b> " section.                                                                                                    |  |  |  |
|                                             | <ol> <li>A new screen will open. You will have to enter your User ID and<br/>Password. After successful authentication, you will be able to see<br/>e-Voting services.</li> </ol>                                                                                                    |  |  |  |
|                                             | <ol> <li>Click on "Access to e-Voting" under e-Voting services and you will be<br/>able to see e-Voting page.</li> </ol>                                                                                                    |  |  |  |
|                                             | <ol> <li>Click on options available against company name or e-Voting service<br/>provider - NSDL and you will be re-directed to NSDL e-Voting website<br/>for casting your vote during the remote e-Voting period or joining<br/>virtual meeting &amp; voting during the meeting.</li> </ol>                                                                                                    |  |  |  |
|                                             | If the user is not registered for IDeAS e-Services                                                                                                    |  |  |  |
|                                             | 1. Option to register is available at https://eservices.nsdl.com                                                                                                    |  |  |  |
|                                             | <ol> <li>Select "Register Online for IDeAS" Portal or click athttps://eservices.<br/>nsdl.com/SecureWeb/ IdeasDirectReg.jsp</li> </ol>                                                                                                    |  |  |  |
|                                             | 3. Upon successful registration, please follow steps given in points 1-5 above                                                                                                    |  |  |  |
|                                             | B. E-voting website of NSDL                                                                                                    |  |  |  |
|                                             | <ol> <li>Visit the e-Voting website of NSDL. Open web browser by typing the<br/>following URL: https://www.evoting.nsdl.com/ either on a Personal<br/>Computer or on a mobile.</li> </ol>                                                                                                    |  |  |  |
|                                             | <ol> <li>Once the home page of e-Voting system is launched, click on the icon<br/>"Login" which is available under 'Shareholder/Member' section.</li> </ol>                                                                                                    |  |  |  |
|                                             | <ol> <li>A new screen will open. You will have to enter your User ID (i.e. your<br/>sixteen digit demat account number held with NSDL), Password/OTP<br/>and a Verification Code as shown on the screen.</li> </ol>                                                                                                    |  |  |  |
|                                             | <ol> <li>After successful authentication, you will be redirected to NSDL<br/>Depository site wherein you can see e-Voting page. Click on options<br/>available against company name or e-Voting service provider<br/>- NSDL and you will be redirected to e-Voting website of NSDL for<br/>casting your vote during the remote e-Voting period or joining virtual<br/>meeting &amp; voting during the meeting.</li> </ol> |  |  |  |

NFL

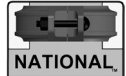

| Type of shareholders                                                                                               | Login Method                                                                                                    |  |  |
|----------------------------------------------------------------------------------------------------|----------------------------------------------------------------------------------------------------|--|--|
| Individual Shareholders<br>holding securities in demat<br>mode with CDSL                                           | <ol> <li>Existing users who have opted for Easi / Easiest, they can login<br/>through their user id and password. Option will be made available to<br/>reach e-Voting page without any further authentication. The URL for<br/>users to login to Easi / Easiest arehttps://web.cdslindia.com/myeasi/<br/>home/loginor www.cdslindia.com and click on New System Myeasi.</li> </ol>                                  |  |  |
|                                                                                                    | <ol> <li>After successful login of Easi/Easiest the user will be also able to<br/>see the E Voting Menu. The Menu will have links of e-Voting service<br/>provider i.e. NSDL. Click on NSDL to cast your vote.</li> </ol>                                                                                                    |  |  |
|                                                                                                    | <ol> <li>If the user is not registered for Easi/Easiest, option to register<br/>is available at https://web.cdslindia.com/myeasi/Registration/<br/>EasiRegistration</li> </ol>                                                                                                    |  |  |
|                                                                                                    | 4. Alternatively, the user can directly access e-Voting page by providing demat Account Number and PAN No. from a link in www.cdslindia. com home page. The system will authenticate the user by sending OTP on registered Mobile & Email as recorded in the demat Account. After successful authentication, user will be provided links for the respective ESP i.e. <b>NSDL</b> where the e-Voting is in progress. |  |  |
| Individual Shareholders<br>(holding securities in<br>demat mode) login<br>through their depository<br>participants | <ol> <li>You can also login using the login credentials of your demat account<br/>through your Depository Participant registered with NSDL/CDSL for<br/>e-Voting facility.</li> </ol>                                                                                                    |  |  |
|                                                                                                    | <ol> <li>Once login, you will be able to see e-Voting option. Once you click<br/>on e-Voting option, you will be redirected to NSDL/CDSL Depository<br/>site after successful authentication, wherein you can see e-Voting<br/>feature.</li> </ol>                                                                                                    |  |  |
|                                                                                                    | <ol> <li>Click on options available against company name or e-Voting<br/>service provider-NSDL and you will be redirected to e-Voting<br/>website of NSDL for casting your vote during the remote e-Voting<br/>period or joining virtual meeting &amp; voting during the meeting.</li> </ol>                                                                                                    |  |  |

**Important note:** Members who are unable to retrieve User ID/ Password are advised to use Forgot User ID and Forgot Password option available at above mentioned website.

## Helpdesk for Individual Shareholders holding securities in demat mode for any technical issues related to login through Depository i.e. NSDL and CDSL.

| Login type                                 | Helpdesk details                                         |  |
|--------------------------------------------|----------------------------------------------------------|--|
| Individual Shareholders holding securities | Members facing any technical issue in login can contact  |  |
| in demat mode with NSDL                    | NSDL helpdesk by sending a request at evoting@nsdl.      |  |
|                                            | co.inor call at toll free no.: 1800 1020 990 and 1800 22 |  |
|                                            | 44 30                                                    |  |
| Individual Shareholders holding securities | Members facing any technical issue in login can contact  |  |
| in demat mode with CDSL                    | CDSL helpdesk by sending a request at helpdesk.          |  |
|                                            | evoting@cdslindia.com or contact at 022- 23058738 or     |  |
|                                            | 022-23058542-43                                          |  |

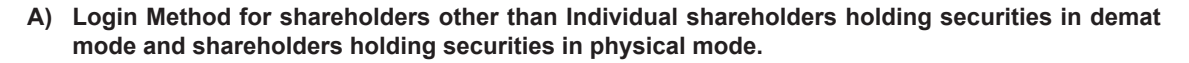

### How to Log-in to NSDL e-Voting website?

- 1. Visit the e-Voting website of NSDL. Open web browser by typing the following URL: https://www. evoting.nsdl.com/ either on a Personal Computer or on a mobile.
- 2. Once the home page of e-Voting system is launched, click on the icon "Login" which is available under 'Shareholder/Member' section.
- 3. A new screen will open. You will have to enter your User ID, your Password/OTP and a Verification Code as shown on the screen.

Alternatively, if you are registered for NSDL eservices i.e. IDEAS, you can log-in at https://eservices. nsdl.com/ with your existing IDEAS login. Once you log-in to NSDL eservices after using your log-in credentials, click on e-Voting and you can proceed to Step 2 i.e. Cast your vote electronically.

4. Your User ID details are given below:-

| Manner of holding shares i.e. Demat<br>(NSDL or CDSL) or Physical | Your User ID is:                                                                                                    |  |
|-------------------------------------------------------------------|----------------------------------------------------------------------------------------------------|--|
| a) For Members who hold shares in demat account with NSDL.        | 8 Character DP ID followed by 8 Digit Client ID                                                                             |  |
|                                                                   | For example if your DP ID is IN300*** and<br>Client ID is 12***** then your user ID is<br>IN300***12*****.                  |  |
| b) For Members who hold shares in demat account with CDSL.        | 16 Digit Beneficiary ID<br>For example if your Beneficiary ID is<br>12****************** then your user ID is<br>12******** |  |
| c) For Members holding shares in Physical Form.                   | EVEN Number followed by Folio Number registered with the company<br>For example if folio number is 001*** and               |  |
|                                                                   | For example if folio number is 001**<br>EVEN is 101456 then user ID is 101456                                               |  |

- 5. Password details for shareholders other than Individual shareholders are given below:
  - a) If you are already registered for e-Voting, then you can user your existing password to login and cast your vote.
  - b) If you are using NSDL e-Voting system for the first time, you will need to retrieve the 'initial password' which was communicated to you. Once you retrieve your 'initial password', you need to enter the 'initial password' and the system will force you to change your password.
  - c) How to retrieve your 'initial password'?
    - (i) If your email ID is registered in your demat account or with the company, your 'initial password' is communicated to you on your email ID. Trace the email sent to you from NSDL from your mailbox. Open the email and open the attachment i.e. a .pdf file. Open the .pdf file. The password to open the .pdf file is your 8 digit client ID for NSDL account, last 8 digits of client ID for CDSL account or folio number for shares held in physical form. The .pdf file contains your 'User ID' and your 'initial password'.

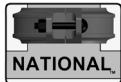

- (ii) If your email ID is not registered, please follow steps mentioned below in **process for** those shareholders whose email ids are not registered
- 6. If you are unable to retrieve or have not received the "Initial password" or have forgotten your password:
  - a) Click on "Forgot User Details/Password?" (If you are holding shares in your demat account with NSDL or CDSL) option available on www.evoting.nsdl.com.
  - b) **Physical User Reset Password**?" (If you are holding shares in physical mode) option available on www.evoting.nsdl.com.
  - c) If you are still unable to get the password by aforesaid two options, you can send a request at evoting@nsdl.co.in mentioning your demat account number/folio number, your PAN, your name and your registered address etc.
  - d) Members can also use the OTP (One Time Password) based login for casting the votes on the e-Voting system of NSDL.
- 7. After entering your password, tick on Agree to "Terms and Conditions" by selecting on the check box.
- 8. Now, you will have to click on "Login" button.
- 9. After you click on the "Login" button, Home page of e-Voting will open.

### B) Cast your vote electronically and join General Meeting on NSDL e-Voting system. How to cast your vote electronically and join General Meeting on NSDL e-Voting system?

- 1. After successful login at Step 1, you will be able to see all the companies "EVEN" in which you are holding shares and whose voting cycle and General Meeting is in active status.
- Select "EVEN" of company for which you wish to cast your vote during the remote e-Voting period and casting your vote during the General Meeting. For joining virtual meeting, you need to click on "VC/ OAVM" link placed under "Join General Meeting".
- 3. Now you are ready for e-Voting as the Voting page opens.
- 4. Cast your vote by selecting appropriate options i.e. assent or dissent, verify/modify the number of shares for which you wish to cast your vote and click on "Submit" and also "Confirm" when prompted.
- 5. Upon confirmation, the message "Vote cast successfully" will be displayed.
- 6. You can also take the printout of the votes cast by you by clicking on the print option on the confirmation page.
- 7. Once you confirm your vote on the resolution, you will not be allowed to modify your vote.

### General Guidelines for shareholders

1 Institutional shareholders (i.e. other than individuals, HUF, NRI etc.) are required to send scanned copy (PDF/JPG Format) of the relevant Board Resolution/ Authority letter etc. with attested specimen signature of the duly authorized signatory(ies) who are authorized to vote, to the Scrutinizer by e-mail to bk.scrutiniser@gmail.com with a copy marked to evoting@nsdl.co.in.

- 2. It is strongly recommended not to share your password with any other person and take utmost care to keep your password confidential. Login to the e-voting website will be disabled upon five unsuccessful attempts to key in the correct password. In such an event, you will need to go through the "Forgot User Details/Password?" or "Physical User Reset Password?" option available on www. evoting.nsdl.com to reset the password.
- 3. In case of any queries, you may refer the Frequently Asked Questions (FAQs) for Shareholders and e-voting user manual for Shareholders available at the download section of www.evoting.nsdl.com or call on toll free no.: 1800-222-990 or send a request to evoting@nsdl.co.in

# Process for those shareholders whose email ids are not registered with the depositories for procuring user id and password and registration of e mail ids for e-voting for the resolutions set out in this notice:

- 1. In case shares are held in physical mode please provide Folio No., Name of shareholder, scanned copy of the share certificate (front and back), PAN (self-attested scanned copy of PAN card), AADHAR (self-attested scanned copy of Aadhar Card) by email to nationalfittingsltd@gmail.com
- 2. In case shares are held in demat mode, please provide DPID-CLID (16 digit DPID + CLID or 16 digit beneficiary ID), Name, client master or copy of Consolidated Account statement, PAN (self-attested scanned copy of PAN card), AADHAR (self-attested scanned copy of Aadhar Card) to nationalfittingsItd@ gmail.com If you are an Individual shareholders holding securities in demat mode, you are requested to refer to the login method explained at step 1 (A) i.e. Login method for e-Voting and joining virtual meeting for Individual shareholders holding securities in demat mode.
- 3. Alternatively shareholder/members may send a request to evoting@nsdl.co.infor procuring user id and password for e-voting by providing above mentioned documents.
- 4. In terms of SEBI circular dated December 9, 2020 on e-Voting facility provided by Listed Companies, Individual shareholders holding securities in demat mode are allowed to vote through their demat account maintained with Depositories and Depository Participants. Shareholders are required to update their mobile number and email ID correctly in their demat account in order to access e-Voting facility.

### THE INSTRUCTIONS FOR MEMBERS FOR e-VOTING ON THE DAY OF THE AGM ARE AS UNDER: -

- 1. The procedure for e-voting on the day of the AGM is same as the instructions mentioned above for remote e-voting.
- 2. Only those members/ shareholders, who will be present in the AGM through VC/OAVM facility and have not casted their vote on the resolutions through remote e-voting and are otherwise not barred from doing so, shall be eligible to vote through e-Voting system in the AGM.
- 3. Members who have voted through Remote e-voting will be eligible to attend the AGM. However, they will not be eligible to vote at the AGM.
- 4. The details of the person who may be contacted for any grievances connected with the facility for e-voting on the day of the AGM shall be the same person mentioned for remote e-voting.

### INSTRUCTIONS FOR MEMBERS FOR ATTENDING THE AGM THROUGH VC/OAVM ARE AS UNDER:

 Member will be provided with a facility to attend the AGM through VC/OAVM through the NSDL e-Voting system. Members may access the same at https://www.evoting.nsdl.com under shareholders/ members login by using the remote e-voting credentials. The link for VC/OAVM will be available in shareholder/

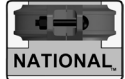

members login where the EVEN of Company will be displayed. Please note that the members who do not have the User ID and Password for e-Voting or have forgotten the User ID and Password may retrieve the same by following the remote e-Voting instructions mentioned in the notice to avoid last minute rush. Further members can also use the OTP based login for logging into the e-Voting system of NSDL.

- 2. Members are encouraged to join the Meeting through Laptops for better experience.
- 3. Further Members will be required to allow Camera and use Internet with a good speed to avoid any disturbance during the meeting.
- 4. Please note that Participants Connecting from Mobile Devices or Tablets or through Laptop connecting via Mobile Hotspot may experience Audio/Video loss due to Fluctuation in their respective network. It is therefore recommended to use Stable Wi-Fi or LAN Connection to mitigate any kind of aforesaid glitches.
- 5. Shareholders who would like to express their views/have questions may send their questions in advance mentioning their name demat account number/folio number, email id, mobile number at nationalfittingsltd@gmail.com. The same will be replied by the company suitably.

### Section C

- (i) The voting rights of members shall be in proportion to their shares of the paid up equity share capital of the Company as on the cut-off date of **07.08.2023**
- (ii) Any person, who acquires shares of the Company and become member of the Company after dispatch of the notice and holding shares as of the cut-off date i.e. 07.08.2023 may obtain the login ID and password by sending a request at evoting@nsdl.co.in or info@ skdc-consultants.com

However, if you are already registered with NSDL for remote e-voting then you can use your existing user ID and password for casting your vote. If you forgot your password, you can reset your password by using "Forgot User Details/Password" option available on www. evoting.nsdl.com or contact NSDL at the following toll free no.: 1800-222-990.

- (iii) A person, whose name is recorded in the register of members or in the register of beneficial owners maintained by the depositories as on the cut-off date only shall be entitled to avail the facility of remote e-voting as well as voting at the VC/OAVM facility
- (iv) Mr. B Krishnamoorthy, Chartered Accountant (Membership No. 20439) has been appointed as the Scrutinizer for providing facility to the members of the Company to scrutinize the voting and remote e-voting process in a fair and transparent manner.
- (v) The Chairman shall, at the Annual General Meeting, at the end of discussion on the resolutions on which voting is to be held, allow voting with the assistance of scrutinizer, by use of "remote e-voting" for all those members who are present at the Annual General Meeting but have not cast their votes by availing the remote e-voting facility.
- (vi) The Scrutinizer shall after the conclusion of venue voting at the Annual General Meeting, unblock the votes cast through remote e-voting and venue voting in the presence of at least two witnesses not in the employment of the Company and shall make, not later than three days of the conclusion of the Annual General Meeting a consolidated scrutinizer's report of the total votes cast in favor or against, if any, to the Chairman or a person authorized by him in writing, who shall countersign the same and declare the result of the voting forthwith.

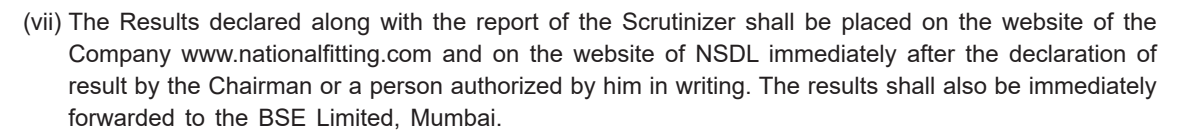

- (viii)Members are requested to intimate Change of Address, if any, immediately and quote the Registered Folio Number in the correspondence with the Company.
- (ix) All communications should be addressed

The Secretarial Department NATIONAL FITTINGS LIMITED (CIN No. : L29199TZ1993PLC008034) Registered Office SF No 112, Madhapur Road Kaniyur, Sulur Taluk Karumathampatti - Via Coimbatore - 641 659 Ph : 99432 93000 / 99439 93001 Email id: accounts@nationalfitting.com, nationalfittingsItd@gmail.com

### SHAREHOLDER INFORMATION

A) Stock Exchanges on which the Company's shares are listed:

**The Bombay Stock Exchange Limited** Phiroze Jeejeebhoy Towers, Dalal Street, Mumbai - 400 001

B) Share Transfer Services:

Share Transfer Agents/Registrars for Physical and Demat Segments:

### M/s. SKDC Consultants Ltd.

Surya 35, Mayflower Avenue, Behind Senthil Nagar, Sowripalayam Road, Coimbatore – 641028 Ph : 0422 - 4958995, 2539835 E-mail : info@skdc-consultants.com

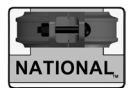

### **EXPLANATORY STATEMENT** (PURSUANT TO SECTION 102 OF THE COMPANIES ACT, 2013)

As required by Section 102 of the Companies Act, 2013 ("Act"), the following explanatory statement sets out all material facts relating to the business mentioned under Item Nos. 4 & 5 of the accompanying Notice:

### Agenda 4: Appointment of Whole Time Director, Mrs Panath Anitha

The Board of Directors had re-appointed Mrs Panath Anitha as Whole Time Director for a period of three years with effect from 01.04.2024 to 31.03.2027 subject to compliance of applicable provisions of the Companies Act, 2013 and subject to the approval of the members of the Company on the terms and conditions detailed in the resolution.

The relevant particulars concerning her as required are set out in the statement attached to the Notice.

Mrs Panath Anitha is not related to any other Director of the Company.

Except Mrs Panath Anitha none of the Directors of the Company or Key Managerial Personnel and them relatives have any interest, financially or otherwise, in the proposed resolution.

Your Board recommends that her appointment be confirmed by the members of the Company.

### Agenda 5: Appointment of Managing Director, Mr A V Palaniswamy

The Board of Directors had re-appointed Mr A V Palaniswamy as Managing Director for a period of three years with effect from 01.01.2024 subject to compliance of applicable provisions of the Companies Act, 2013 and subject to the approval of the members of the Company on the terms and conditions detailed in the resolution

Mr A V Palaniswamy is highly qualified engineer with more than 45 years of experience in manufacturing technologies and his appointment will strengthen the company in achieving best production and marketing levels.

Since the age of Mr A V Palaniswamy exceeds seventy a special resolution is required for his appointment U/s 196 (3) (a) of the Companies Act, 2013

Except Mr A V Palaniswamy none of the Directors is concerned or interested in this resolution.

Your Board recommends that his appointment be confirmed by the members of the Company.

The relevant particulars concerning the Directors as required are set out in the statement attached to the Notice.

### Details of Director seeking appointment/re-appointment at the Annual General Meeting

| Name of the<br>Director                                                                                                    | Mrs. Panath Anitha                                                                                                    | Mr A V Palaniswamy                                                                                                    | Mr Jayaram Govindarajan                                                                                                    |
|----------------------------------------------------------------------------------------------------|----------------------------------------------------------------------------------------------------|----------------------------------------------------------------------------------------------------|----------------------------------------------------------------------------------------------------|
| Date of Birth                                                                                                    | 27.01.1972                                                                                                    | 02.03.1942                                                                                                    | 06.09.1979                                                                                                    |
| Date of Appointment                                                                                                    | 01.04.2024                                                                                                    | 01.01.2024                                                                                                    | 14.12.2021                                                                                                    |
| Qualification                                                                                                    | M.Com                                                                                                    | B E (Electrical)                                                                                                    | Degree in Industrial Relations<br>and Computer Application<br>Information Systems; MBA.                                                        |
| Expertise in specific functional areas                                                                                                    | She started her career in<br>National Fittings Limited<br>and held various positions<br>over the past 20 years in<br>manufacturing, marketing<br>and administration.A qualified engineer with more<br>than 40 years of experience in<br>manufacturing technologies,<br>expertise in achieving best<br>production and marketing<br> |                                                                                                    | He has over 20 years of<br>extensive multi- faceted<br>experience in manufacturing,<br>start-up management and<br>operations across the world. |
| Directorship held<br>in other companies                                                                                                    |                                                                                                    | Haitima India Private Limited                                                                                                    | (i) Women's Center and<br>Hospitals Private Ltd                                                                                                |
| (excluding foreign<br>companies<br>and section 8                                                                                                    | Nil                                                                                                    |                                                                                                    | (ii) Center for Perinatal Care<br>Private Ltd                                                                                                  |
| companies)                                                                                                    |                                                                                                    |                                                                                                    | (iii) Dark System India Private<br>Ltd                                                                                                    |
| Memberships /<br>Chairmanships<br>of committees<br>of the company<br>(includes only<br>Audit Committee<br>and Stakeholders'<br>Relationship<br>Committee.)                | (i) Shareholders relationship<br>Committee                                                                                                    | <ul> <li>i) Audit Committee</li> <li>ii) Nomination and<br/>Remuneration Committee</li> <li>iii) Shareholders relationship<br/>Committee</li> </ul> | Nil                                                                                                    |
| Memberships/<br>Chairmanships<br>of committees<br>of the other<br>public company<br>(includes only<br>Audit Committee<br>and Stakeholders'<br>Relationship<br>Committee.) | Nil                                                                                                    | Nil                                                                                                    | Nil                                                                                                    |
| Number of shares held in the company                                                                                                    | 15,200 Equity Shares                                                                                                    | 30,92,093 Equity Shares                                                                                                    | Nil                                                                                                    |